## **Telemedicine Instructions**

1. Download ZOOM Cloud Meetings from the App Store.

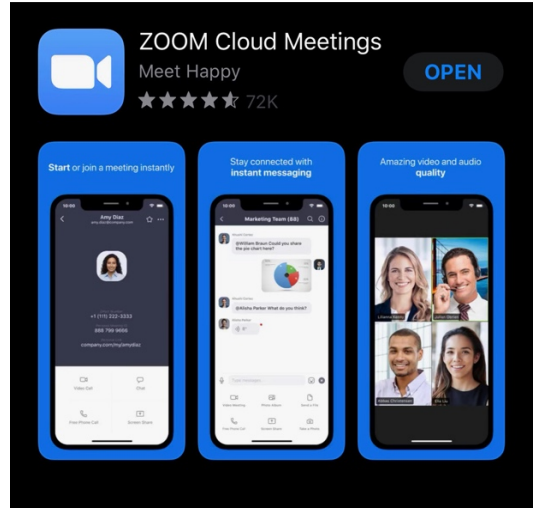

- 2. Sign-up for an account.
- 3. Number 1 and 2 must been done before a call can be made.
- 4. Click on the "Join" icon.

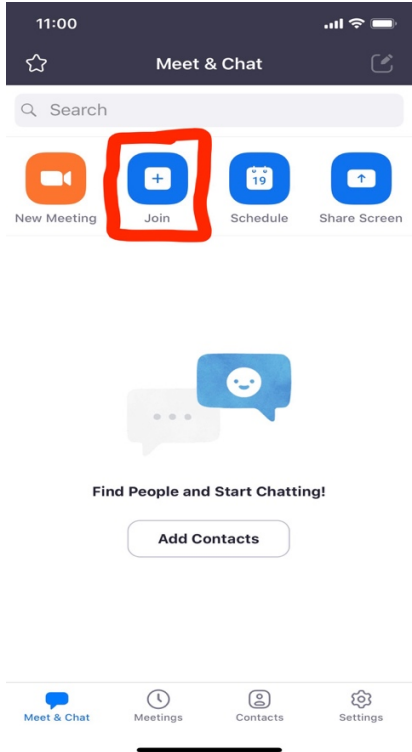

5. Our office will give the caregiver a meeting number to enter.

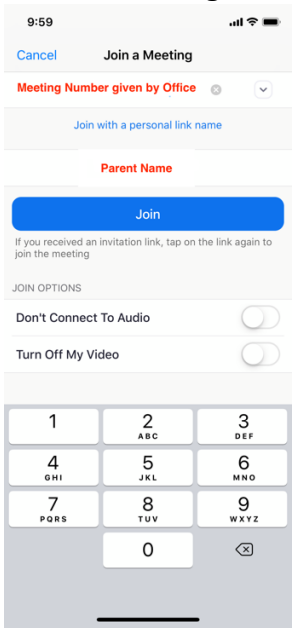

6. Our office will give the caregiver a password to enter.

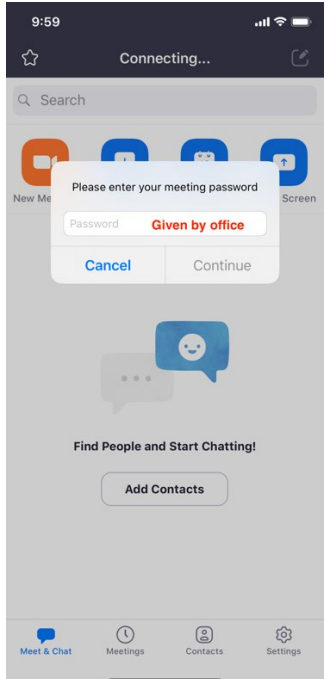

7. Click "Join with Video".

×

## **Video Preview**

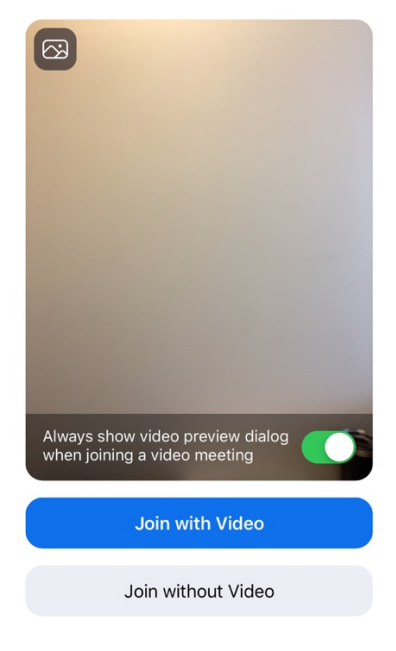

8. <u>Click on "Call using Internet Audio"</u>.

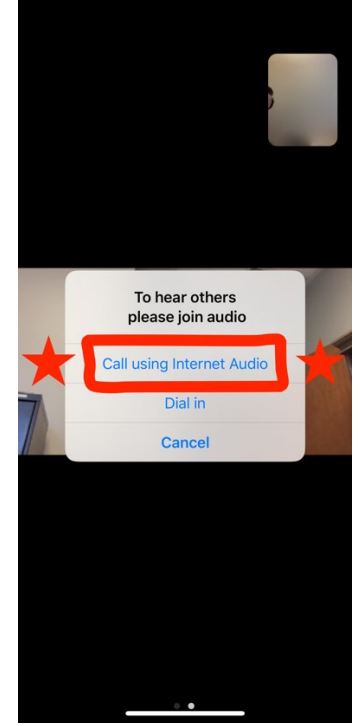